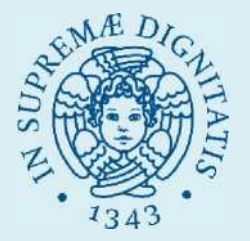

1

## **GUIDA PER L'ISCRIZIONE AL SEMESTRE FILTRO**

**REGISTRATI SUL PORTALE MINISTERIALE UNIVERSITALY** 

SCEGLI UNA DELLE CLASSI DI LAUREA MAGISTRALE A CICLO UNICO TRA MEDICINA E CHIRURGIA (LM-41), ODONTOIATRIA E PROTESI DENTARIA (LM-46) E MEDICINA VETERINARIA (LM-42)

DOVRAI INDICARE ALMENO 10 SEDI UNIVERSITARIE LA PRIMA SEDE SELEZIONATA È QUELLA IN CUI FREQUENTERAI IL SEMETRE FILTRO

DOVRAI ANCHE INDICARE UN SECONDO CORSO DI INTERESSE TRA QUELLI AFFINI

PERIODO DI ISCRIZIONE

dal 23 giugno 2025 ore 10.00 al 25 luglio 2025 ore 17.00

## **ATTENZIONE!**

Per permettere al nostro Sistema di acquisire i tuoi dati da Universitaly, è necessario attendere almeno 10 minuti prima di procedere con la fase successiva.

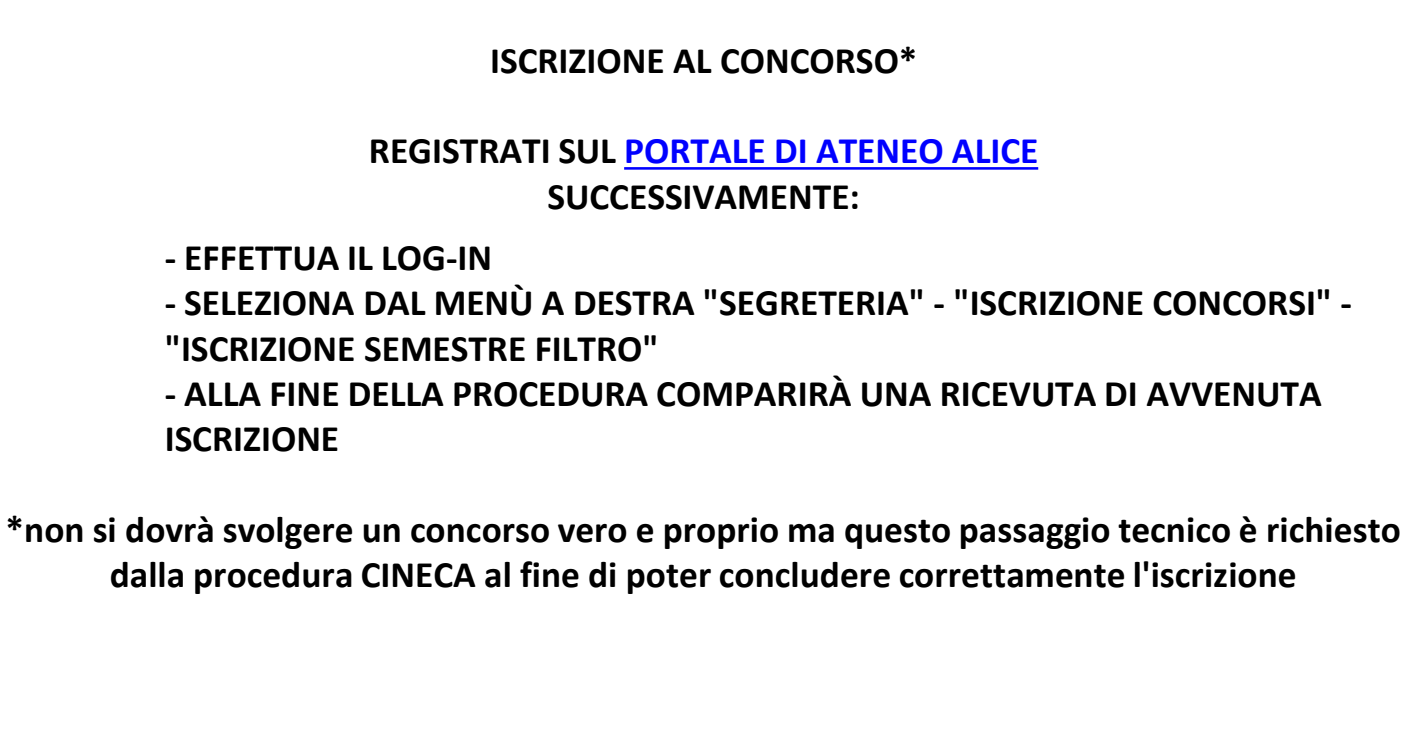

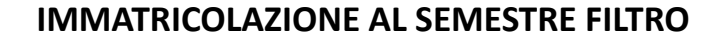

EFFETTUA IL LOG-IN SUL <u>PORTALE DI ATENEO ALICE</u> E POI:

- SELEZIONA DAL MENU' A DESTRA "SEGRETERIA" "IMMATRICOLAZIONI" –"SEMESTRE FILTRO"
- ALLA FINE DELLA PROCEDURA COMPARIRA' UNA RICEVUTA DI AVVENUTA ISCRIZIONE
- PAGA LA TASSA DI ISCRIZIONE DI 250 EURO

(3)

- INSERISCI IL TITOLO DI STUDIO, SE NON L'HAI GIÀ FATTO